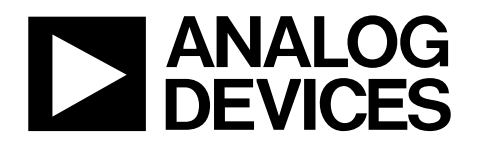

One Technology Way • P.O. Box 9106 • Norwood, MA 02062-9106, U.S.A. • Tel: 781.329.4700 • Fax: 781.461.3113 • www.analog.com

### Evaluating the ADM8641/ADM8642 Ultralow Power Voltage Detector

### **FEATURES**

On-board ADM8641 voltage detector with 2.63 V internal threshold and a ±1.3% accuracy on the ADM8641-EVALZ On-board ADM8642 voltage detector with 1 V internal threshold

and a ±1.6% accuracy on the ADM8642-EVALZ Separate voltage supply pin (VCC) and input pin (INPUT) for low voltage monitoring using the ADM8642-EVALZ

Built in tact switch for input condition override Built in LED for output monitoring

### **EQUIPMENT NEEDED**

Oscilloscope User defined VCC power supply

### **DOCUMENTS NEEDED**

ADM8641/ADM8642 data sheet

#### **GENERAL DESCRIPTION**

Through the systems shown in Figure 3 and Figure 4, the ADM8641-EVALZ/ADM8642-EVALZ evaluate the ADM8641/ADM8642 ultralow power voltage detectors that have pretrimmed voltage monitoring thresholds of 2.63 V and 1 V, respectively. These thresholds are accurate up to  $\pm 1.3\%$  and  $\pm 1.6\%$  for the ADM8641-EVALZ and ADM8642-EVALZ, respectively.

The ADM8641-EVALZ VCC pin can be used to monitor the level of an external voltage. The user can place an external jumper on the ADM8642-EVALZ VCC\_SEL pin to achieve this monitoring on the ADM8642-EVALZ VCC pin. The user can also use a separate supply for the ADM8642-EVALZ INPUT pin to achieve low voltage monitoring.

The ADM8641-EVALZ/ADM8642-EVALZ have an OUT pin that can be held low regardless of the status of the monitored external voltage by pressing the built in tact switch, which shorts the ADM8641/ADM8642 DIS pin to ground. A built in light emitting diode (LED) is placed at the ADM8641-EVALZ/ADM8642-EVALZ OUT pin to monitor the pin status depending on the level of the monitored external voltage.

For full details on the ADM8641/ADM8642, see the ADM8641/ ADM8642 data sheet, which must be consulted in conjunction with this user guide when using the ADM8641-EVALZ/ ADM8642-EVALZ.

### ADM8641-EVALZ/ADM8642-EVALZ EVALUATION BOARD PHOTOGRAPHS

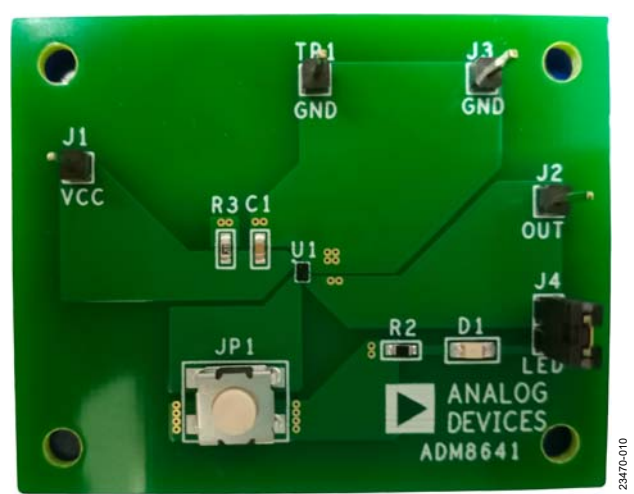

Figure 1. ADM8641-EVALZ

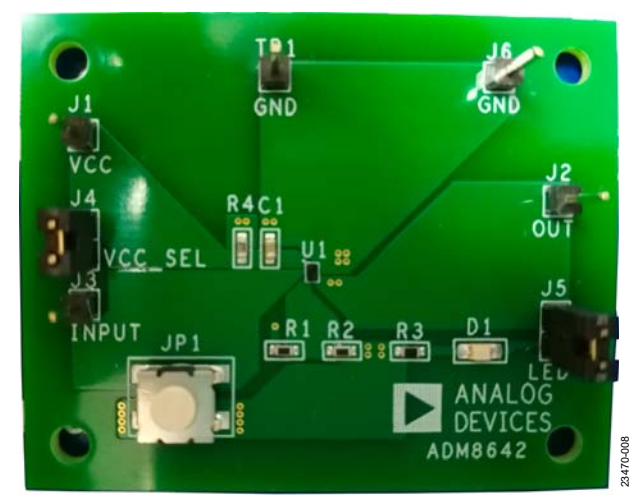

Figure 2. ADM8642-EVALZ

# ADM8641-EVALZ/ADM8642-EVALZ User Guide

## **TABLE OF CONTENTS**

| Features                                                 | 1 |
|----------------------------------------------------------|---|
| Equipment Needed                                         | 1 |
| Documents Needed                                         | 1 |
| General Description                                      | 1 |
| ADM8641-EVALZ/ADM8642-EVALZ Evaluation Board Photographs | 1 |
| Revision History                                         | 2 |
| Evaluation Board Connection Diagrams                     | 3 |

| Using the Evaluation Boards             | 4 |
|-----------------------------------------|---|
| ADM8641-EVALZ                           | 4 |
| ADM8642-EVALZ                           | 4 |
| Evaluation Board Schematics and Artwork | 5 |
| Ordering Information                    | 7 |
| Bill of Materials                       | 7 |

### **REVISION HISTORY**

3/2020—Revision 0: Initial Version

UG-1777

## **EVALUATION BOARD CONNECTION DIAGRAMS**

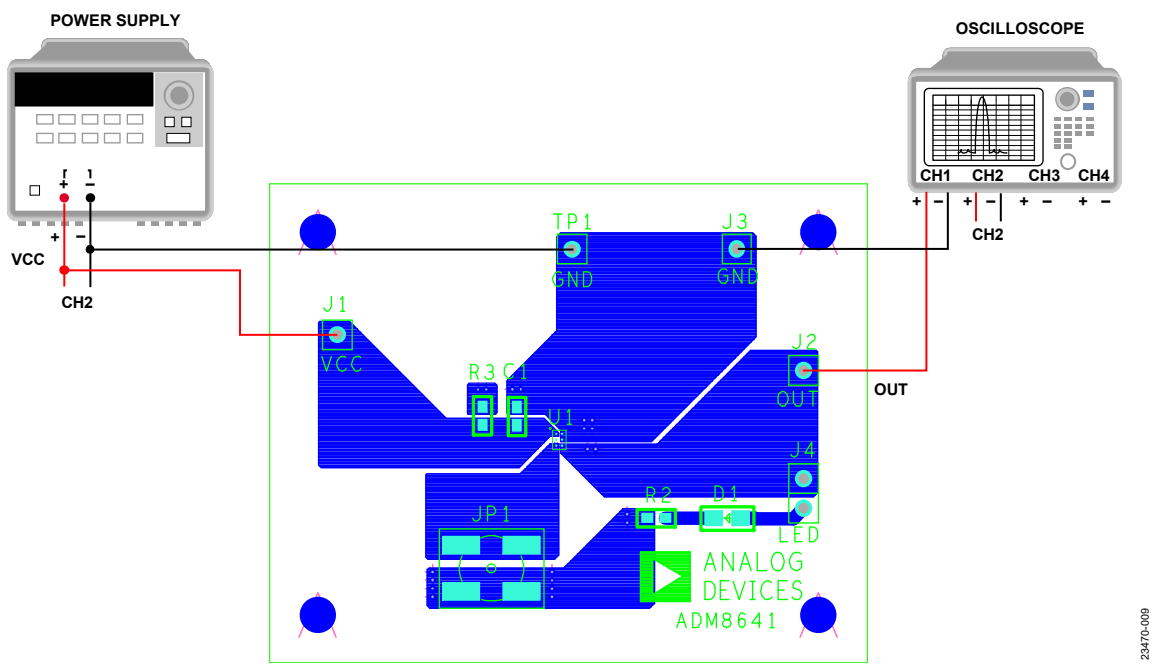

Figure 3. ADM8641-EVALZ Connection Diagram

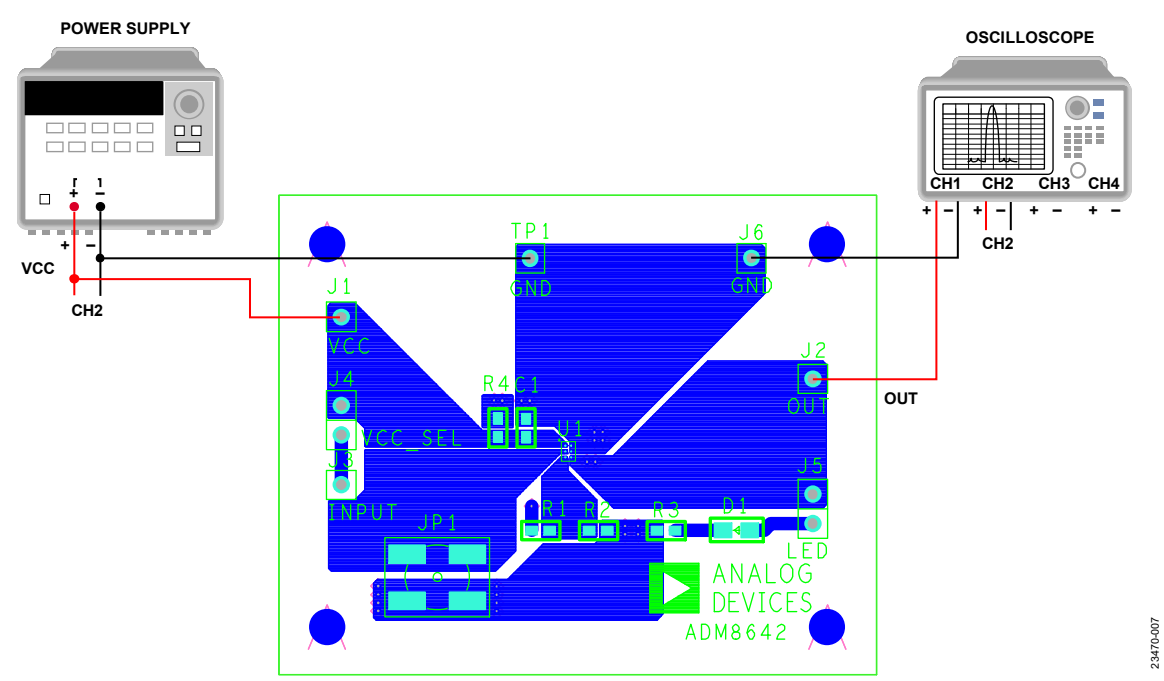

Figure 4. ADM8642-EVALZ Connection Diagram

### USING THE EVALUATION BOARDS adm8641-evalz

This section explains how to evaluate the performance of the ADM8641 using the ADM8641-EVALZ. For this procedure, refer to Figure 3 and Figure 5 and take the following steps:

- 1. Connect the power supply and the oscilloscope to the ADM8641-EVALZ, as shown in the Figure 3 connection diagram.
- 2. Use Channel 1 and Channel 2 on the oscilloscope to monitor the ADM8641-EVALZ OUT pin and VCC pin, respectively.
- 3. Use an external jumper to short the ADM8641-EVALZ LED pin and to monitor the OUT pin with the built in LED.
- 4. Take the following steps to check the detector output:
  - a. Set the ADM8641-EVALZ VCC pin to 3 V to turn on the built in LED and cause the ADM8641-EVALZ OUT pin to go high.
  - b. Press and hold the ADM8641-EVALZ JP1 tact switch to short the ADM8641 DIS pin to ground. The built in LED turns off and the ADM8641-EVALZ OUT pin goes low.
  - c. Release the ADM8641-EVALZ JP1 tact switch. The built in LED turns from off to on and the ADM8641-EVALZ OUT pin goes from low to high.
- 5. Take the following steps to check the detector input:
  - Vary the supply voltage of the ADM8641-EVALZ VCC pin slowly from 3 V to 2.5 V while monitoring the ADM8641-EVALZ OUT pin waveform until the OUT pin goes low.
  - b. Record the VCC pin voltage at the point where the OUT pin goes low. This falling reset threshold voltage at the VCC pin is called  $V_{CC\_RESET\_THRESH\_FAIL}$ .
  - c. Vary the supply voltage of the ADM8641-EVALZ VCC pin slowly from 2.5 V to 3 V while monitoring the ADM8641-EVALZ OUT pin waveform until the OUT pin goes high.
  - d. Record the VCC pin voltage at the point where the OUT pin goes high. This rising reset threshold voltage at the VCC pin is called  $V_{CC\_RESET\_THRESH\_RISE}$ .

The value of  $V_{CC\_RESET\_THRESH\_FALL}$  and  $V_{CC\_RESET\_THRESH\_RISE}$  on the ADM8641-EVALZ is from 2.596 V to 2.664 V.

### ADM8642-EVALZ

This section explains how to evaluate the performance of the ADM8642 using the ADM8642-EVALZ. For this procedure, refer to Figure 4 and Figure 6 and take the following steps:

- 1. Connect the power supply and the oscilloscope to the ADM8642-EVALZ, as shown in the Figure 4 connection diagram.
- Use an external jumper to short the ADM8642-EVALZ VCC\_SEL pin and combine the ADM8642-EVALZ VCC pin and INPUT pin. This combination causes the low voltage monitoring level on the ADM8642-EVALZ INPUT pin to equal half of the voltage on the ADM8642-EVALZ VCC pin.
- 3. Use Channel 1 and Channel 2 on the oscilloscope to monitor the ADM8642-EVALZ OUT pin and VCC pin, respectively.
- 4. Use an external jumper to short the ADM8642-EVALZ LED pin and to monitor the OUT pin with the built in LED.
- 5. Take the following steps to check the detector output:
  - a. Set the ADM8642-EVALZ VCC pin to 2.5 V to turn on the built in LED and cause the ADM8642-EVALZ OUT pin to go high.
  - b. Press and hold the ADM8642-EVALZ JP1 tact switch to short the ADM8642 DIS pin to ground. The built in LED turns off and the ADM8642-EVALZ OUT pin goes low.
  - c. Release the ADM8642-EVALZ JP1 tact switch. The built in LED turns from off to on and the ADM8642-EVALZ OUT pin goes from low to high.
- 6. Take the following steps to check the detector input:
  - a. Vary the supply voltage of the ADM8642-EVALZ VCC pin slowly from 2.5 V to 1.5 V while monitoring the ADM8642-EVALZ OUT pin waveform until the OUT pin goes low.
  - b. Record the  $V_{CC\_RESET\_THRESH\_FALL}$  VCC pin voltage at the point where the OUT pin goes low.
  - c. Vary the supply voltage of the ADM8642-EVALZ VCC pin slowly from 1.5 V to 2.5 V while monitoring the ADM8642-EVALZ OUT pin waveform until the OUT pin goes high.
  - d. Record the  $V_{CC\_RESET\_THRESH\_RISE}$  VCC pin voltage at the point where the OUT pin goes high.

The value of V<sub>CC\_RESET\_THRESH\_FALL</sub> and V<sub>CC\_RESET\_THRESH\_RISE</sub> on the ADM8642-EVALZ is from 1.968 V to 2.032 V, and the actual threshold on the ADM8642 VIN device pin is from 0.984 V to 1.016 V. The ADM8642-EVALZ INPUT pin can be controlled separately if the jumper at the VCC\_SEL pin is not connected. To adjust the monitoring voltage level at the ADM8642-EVALZ INPUT pin, select a divider combination for R1 and R2.

## ADM8641-EVALZ/ADM8642-EVALZ User Guide

## **EVALUATION BOARD SCHEMATICS AND ARTWORK**

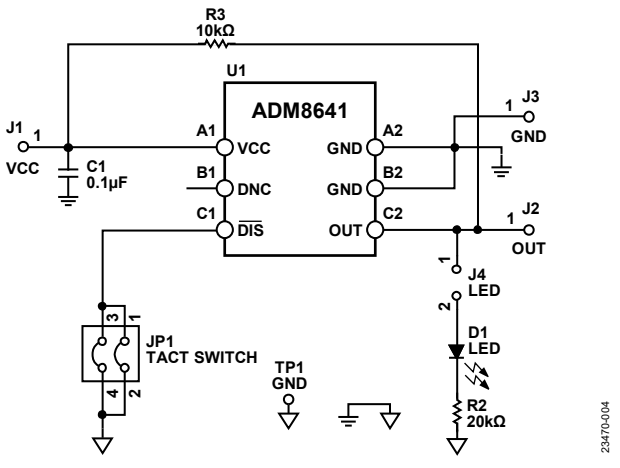

Figure 5. ADM8641-EVALZ Schematic

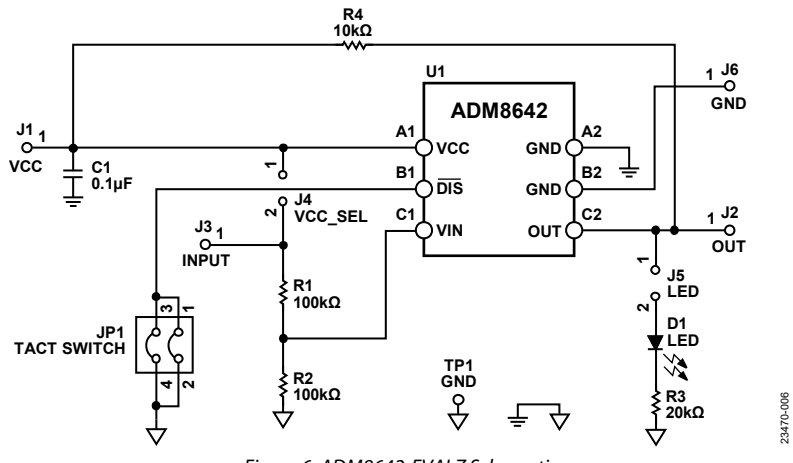

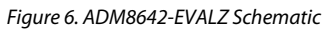

# ADM8641-EVALZ/ADM8642-EVALZ User Guide

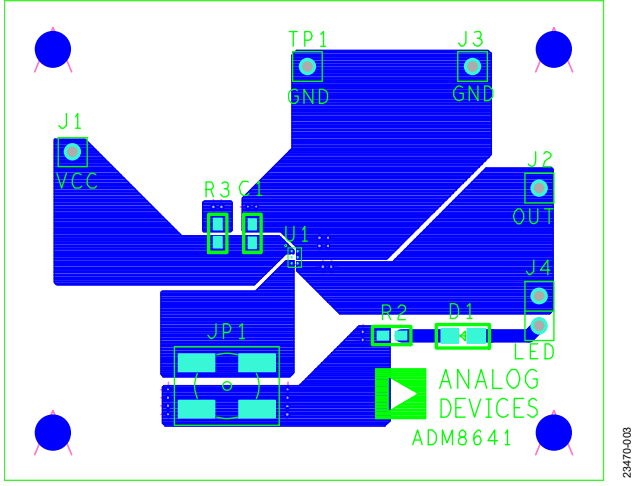

Figure 7. ADM8641-EVALZ Top Assembly

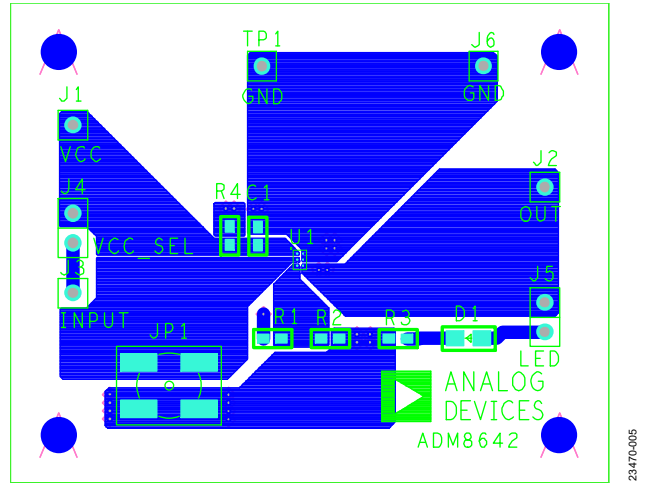

Figure 8. ADM8642-EVALZ Top Assembly

### **ORDERING INFORMATION**

### **BILL OF MATERIALS**

#### Table 1. ADM8641-EVALZ Bill of Materials

| Qty | <b>Reference Designator</b> | Description                     | Manufacturer         | Part Number        |
|-----|-----------------------------|---------------------------------|----------------------|--------------------|
| 1   | C1                          | 0.1 μF capacitor                | Murata               | GRM188R71H104KA93  |
| 1   | D1                          | LED                             | Lumex                | SML-LXT0805IW-TR   |
| 1   | JP1                         | Tact switch                     | C&K                  | KT11P3JM34LFS      |
| 5   | J1 to J4, TP1               | Connector headers               | Würth Elektronik     | 61304011121        |
| 1   | R2                          | 20 kΩ, 1% resistor              | Vishay Dale          | CRCW060320K0FKEA   |
| 1   | R3                          | 10 kΩ, 1% resistor              | Vishay Dale          | CRCW060310K0FKEA   |
| 1   | U1                          | Ultralow power voltage detector | Analog Devices, Inc. | ADM8641T263ACBZ-R7 |

#### Table 2. ADM8642-EVALZ Bill of Materials

| Qty | Reference Designator | Description                     | Manufacturer     | Part Number        |
|-----|----------------------|---------------------------------|------------------|--------------------|
| 1   | C1                   | 0.1 μF capacitor                | Murata           | GRM188R71H104KA93  |
| 1   | D1                   | LED                             | Lumex            | SML-LXT0805IW-TR   |
| 1   | JP1                  | Tact switch                     | C&K              | KT11P3JM34LFS      |
| 7   | J1 to J6, TP1        | Connector headers               | Würth Elektronik | 61304011121        |
| 2   | R1, R2               | 100 kΩ, 1% resistors            | Vishay Dale      | CRCW0603100KFKEA   |
| 1   | R3                   | 20 kΩ, 1% resistor              | Vishay Dale      | CRCW060320K0FKEA   |
| 1   | R4                   | 10 kΩ, 1% resistor              | Vishay Dale      | CRCW060310K0FKEA   |
| 1   | U1                   | Ultralow power voltage detector | Analog Devices   | ADM8642T100ACBZ-R7 |

#### Legal Terms and Conditions

By using the evaluation board discussed herein (together with any tools, components documentation or support materials, the "Evaluation Board"), you are agreeing to be bound by the terms and conditions set forth below ("Agreement") unless you have purchased the Evaluation Board, in which case the Analog Devices Standard Terms and Conditions of Sale shall govern. Do not use the Evaluation Board until you have read and agreed to the Agreement. Your use of the Evaluation Board shall signify your acceptance of the Agreement. This Agreement is made by and between you ("Customer") and Analog Devices, Inc. ("ADI"), with its principal place of business at One Technology Way, Norwood, MA 02062, USA. Subject to the terms and conditions of the Agreement, ADI hereby grants to Customer a free, limited, personal, temporary, non-exclusive, non-sublicensable, non-transferable license to use the Evaluation Board FOR EVALUATION PURPOSES ONLY. Customer understands and agrees that the Evaluation Board is provided for the sole and exclusive purpose referenced above, and agrees not to use the Evaluation Board for any other purpose. Furthermore, the license granted is expressly made subject to the following additional limitations: Customer shall not (i) rent, lease, display, sell, transfer, assign, sublicense, or distribute the Evaluation Board; and (ii) permit any Third Party to access the Evaluation Board. As used herein, the term "Third Party" includes any entity other than ADI, Customer, their employees, affiliates and in-house consultants. The Evaluation Board is NOT sold to Customer; all rights not expressly granted herein, including ownership of the Evaluation Board, are reserved by ADI. CONFIDENTIALITY. This Agreement and the Evaluation Board shall all be considered the confidential and proprietary information of ADI. Customer may not disclose or transfer any portion of the Evaluation Board to any other party for any reason. Upon discontinuation of use of the Evaluation Board or termination of this Agreement, Customer agrees to promptly return the Evaluation Board to ADI. ADDITIONAL RESTRICTIONS. Customer may not disassemble, decompile or reverse engineer chips on the Evaluation Board. Customer shall inform ADI of any occurred damages or any modifications or alterations it makes to the Evaluation Board, including but not limited to soldering or any other activity that affects the material content of the Evaluation Board. Modifications to the Evaluation Board must comply with applicable law, including but not limited to the RoHS Directive. TERMINATION. ADI may terminate this Agreement at any time upon giving written notice to Customer. Customer agrees to return to ADI the Evaluation Board at that time. LIMITATION OF LIABILITY. THE EVALUATION BOARD PROVIDED HEREUNDER IS PROVIDED "AS IS" AND ADI MAKES NO WARRANTIES OR REPRESENTATIONS OF ANY KIND WITH RESPECT TO IT. ADI SPECIFICALLY DISCLAIMS ANY REPRESENTATIONS, ENDORSEMENTS, GUARANTEES, OR WARRANTIES, EXPRESS OR IMPLIED, Related to the evaluation board including, but not limited to, the implied warranty of merchantability, title, fitness for a particular purpose or noninfringement of INTELLECTUAL PROPERTY RIGHTS, IN NO EVENT WILL ADI AND ITS LICENSORS BE LIABLE FOR ANY INCIDENTAL, SPECIAL INDIRECT, OR CONSEQUENTIAL DAMAGES RESULTING FROM CUSTOMER'S POSSESSION OR USE OF THE EVALUATION BOARD, INCLUDING BUT NOT LIMITED TO LOST PROFITS, DELAY COSTS, LABOR COSTS OR LOSS OF GOODWILL. ADI'S TOTAL LIABILITY FROM ANY AND ALL CAUSES SHALL BE LIMITED TO THE AMOUNT OF ONE HUNDRED US DOLLARS (\$100.00). EXPORT. Customer agrees that it will not directly or indirectly export the Evaluation Board to another country, and that it will comply with all applicable United States federal laws and regulations relating to exports. GOVERNING LAW. This Agreement shall be governed by and construed in accordance with the substantive laws of the Commonwealth of Massachusetts (excluding conflict of law rules). Any legal action regarding this Agreement will be heard in the state or federal courts having jurisdiction in Suffolk County, Massachusetts, and Customer hereby submits to the personal jurisdiction and venue of such courts. The United Nations Convention on Contracts for the International Sale of Goods shall not apply to this Agreement and is expressly disclaimed.

©2020 Analog Devices, Inc. All rights reserved. Trademarks and registered trademarks are the property of their respective owners. UG23470-3/20(0)

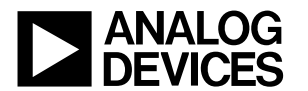

www.analog.com